# Bedienungsanleitung Digitaler Satelliten Receiver

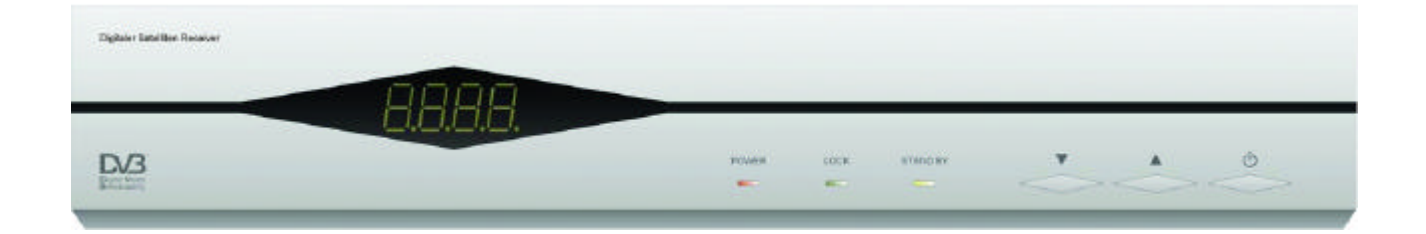

# skyplus 3200 F 3300 F 3400 F

1

### Inhaltsverzeichnis

| 1. Generelle Informationen                                               | 4           |
|--------------------------------------------------------------------------|-------------|
| 1.1 Ausstattungsmerkmale                                                 | 4           |
| 1.1.1 Optionale Ausstattungsmerkmale modellbedingt                       | 4           |
| 1.2 Sicherheitshinweise                                                  | 5           |
| 1.3 Verpackungsinhalt                                                    | 6           |
| 1.4 Funktionshinweise                                                    | 6           |
| 1.5 Fernbedienung                                                        | 7           |
| 1.6 Vorderseite                                                          | 8           |
| 1.7 Rückseite                                                            | 9           |
| 2. Installation des Satelliten-Receivers                                 |             |
| 2.1 Antenne und Fernsehgerät anschließen                                 | 10          |
| 2.2 Anschluss an Fernsehgerät und Videorecorder über SCART-Kabel         | 10          |
| 2.3 Anschluss an Fernsehgerät über RCA (Cinch)                           |             |
| 2.4 Anschluss an Dolby Digital Verstärker (optional)                     |             |
| 2.5 Anschluss an das Fernsehgerat über HF - Modulator (RF - Modulator) ( | optional)12 |
| 3. Bildschirmmenu                                                        |             |
| 4. Grundeinstellungen                                                    | 13          |
| 4.1 Antennenkonfiguration für Drehanlagen und DiSEqC 1.2                 | 14          |
| 4.1.1 Antenneneinstellung berechnen                                      | 14          |
| 4.1.2 Begrenzung setzen                                                  | 15          |
| 4.2 Antennenkonfiguration für feststehende Anlagen                       | 15          |
| 4.3 Programmsuche mit Drehantennen und DiSEqC 1.2                        | 16          |
| 4.4 Programmsuche für feststehende Anlagen (Einstellung Standart)        | 18          |
| 4.5 Systemeinstellung                                                    |             |
| 4.6 Software Upgrade via Satellit (optional)                             | 20          |
| 4.7 Kindersicherung                                                      |             |
| 4.8 Werkseinstellung                                                     |             |
|                                                                          |             |
| 5.1 Programmwahl                                                         |             |
| 5.2 ZULUCK ZUITHEIZIEH GESCHEHEN PTOGRAMMI                               |             |
| 5.4 TV & Videorecorder Modus                                             |             |
| 5.5 Programminformation                                                  | 22          |
| 5 6 Ton & Audio Finstellungen                                            | 23          |
| 5.7 Position                                                             |             |
| 5.8 Satellit                                                             | 23          |
| 5.9 Vorzugsprogrammlisten                                                | 24          |
| 6. Programmverwaltung                                                    | 24          |
| 6.1 Programmverwaltung                                                   | 24          |
| 6.2 Favoritenprogramme                                                   | 25          |
| 6.3 Programme versetzen                                                  | 25          |
| 6.4 Programme sperren                                                    | 26          |
| 6.5 Programme umbenennen                                                 |             |
| 6.6 Kanal löschen                                                        | 26          |
| 6.7 Programme sortieren                                                  |             |
| 7. EPG (Elektronischer Programm Guide)                                   | 27          |

| 8. Timer                                     |  |
|----------------------------------------------|--|
| 8.1 Uhrzeit einstellen                       |  |
| 8.2 Timer einstellen                         |  |
| 9. Informationen der Frontanzeige (optional) |  |
| 10. Fehlerbehebung                           |  |
| 11. Technische Daten                         |  |
|                                              |  |

#### Gerätebeschreibung und Abbildungen

| Bild 1: Fernbedienung | 7 |
|-----------------------|---|
| Bild 2: Frontseite    | 8 |
| Bild 3: Rückseite     | 9 |

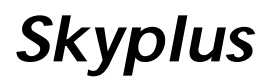

## 1. Generelle Informationen

Der Receiver ermöglicht den Empfang einer Vielzahl von Satellitenprogrammen. Diese Bedienungsanleitung beschreibt die Installation des Gerätes und die nötigen Schritte zur Nutzung der wesentlichen Funktionen. Außerdem werden die besonderen Merkmale dieses Receivers erklärt, damit Sie alle Vorteile nutzen können.

#### 1.1 Ausstattungsmerkmale

- MPEG2 und DVB kompatibel
- PIG (Picture In Graphic) unterstützt DiSEqC1.2 Positioner
- C/Ku Band Auswahl für jede Antenne
- Benutzerfreundliches Bildschirmmenü für einfache Handhabung (256 Farben)
- Bis zu 2000 Programme speicherbar
- Verschiedene Funktionen zur Programmverwaltung (Vorzugsprogramme, versetzen, sperren, umbenennen, löschen und sortieren)
- Programmierbare Satelliten- und Transponderinformationen
- Automatische Suche nach neuen Transpondern (Netzwerksuche)
- Einfacher und schneller Software-Upgrade über RS-232 Schnittstelle
- Datentransfer Receiver Receiver
- Timerfunktion, automatisch ein-/ausschalten (täglich, wöchentlich, monatlich, einmal)
- Automatische Beibehaltung von Vorprogrammierungen bei der Kanalsuche
- Elektronischer Programm-Guide (EPG)
- OSD Teletext (DVB ETS 300 706) und Untertitel unterstützt
- VBI Teletext unterstützt
- Unterstützung zur Antennenpositionierung
- Voreinstellungen für verschiedene Umschalter, LNB Modelle und NTSC/PAL Monitore
- SCPC/MCPC im C und Ku-Band empfangbar
- Multi LNB Einstellung für DiSEqC 1.2 und 22KHz
- Automatische PAL/NTSC Erkennung
- Automatische Speicherung des letzten Programms

#### 1.1.1 Optionale Ausstattungsmerkmale modellbedingt

- HF-Modulater (RF-Modulator)
- Dolby Digital AC3 (Koaxial)
- Bis zu 4000 Programme speicherbar
- Frontdisplay
- Download via Satellit

#### 1.2 Sicherheitshinweise

- Lesen Sie bitte vor Inbetriebnahme die Sicherheitsvorschriften aufmerksam durch.
- Bewahren Sie die Bedienungsanleitung immer in Reichweite auf.
- Beachten Sie die Warnungen auf dem Gerät und in der Bedienungsanleitung.
- Lassen Sie Kinder niemals unbeaufsichtigt elektrische Geräte benutzen.

#### UMGEBUNGSBEDINGUNGEN

Schützen Sie das Gerät vor Feuchtigkeit und Hitze. Offene Brandquellen, wie zum Beispiel brennende Kerzen, dürfen nicht auf das Gerät gestellt werden. Vermeiden Sie es, den Receiver in Bereichen mit unzulänglicher Belüftung (z. B. zwischen Regalen oder dorthin, wo Vorhänge oder Möbel die Belüftungsöffnungen verdecken) aufzustellen. Halten Sie einen Freiraum von mindestens 10 cm über und mindestens 5 cm seitlich des Gerätes ein, damit die entstehende Wärme ungehindert abgeführt werden kann. Stellen Sie keine mit Flüssigkeiten gefüllten Gegenstände, z. B. Vasen, auf das Gerät. Vermeiden Sie das Eindringen von Fremdkörpern und Flüssigkeiten in das Gerät. Setzen Sie das Gerät nicht Tropf- oder Spritzwasser aus.

#### SATELLITENANSCHLUSS

Verbinden Sie den Receiver erst mit dem Stromnetz, nachdem Sie ihn komplett verkabelt haben. Beachten Sie bitte, dass die Gesamtstromaufnahme der am IF-Input angeschlossenen Komponenten (LNB, Multischalter usw.) 500 mA nicht überschreiten darf.

#### NETZANSCHLUSS

Schließen Sie das Netzkabel nur an eine gut erreichbare Netzsteckdose 230 V ~ 50 Hz an.

#### STÖRUNGEN

Ziehen Sie bei Beschädigungen des Netzkabels oder des Gerätes sofort den Netzstecker aus der Netzsteckdose.

Versuchen Sie auf keinen Fall, das Gerät selbst zu öffnen oder zu reparieren.

#### UMWELTSCHUTZ

Nicht mehr benötigte Verpackungen und Packhilfsmittel sind recyclingfähig und sollten grundsätzlich der Wiederverwertung zugeführt werden. Verbrauchte Batterien gehören nicht in den Hausmüll. Die Batterien müssen bei einer Sammelstelle für Altbatterien abgegeben werden.

#### **REINIGUNG UND PFLEGE**

Verwenden Sie zum Reinigen ein trockenes weiches Tuch. Sprühen Sie den Reiniger niemals direkt auf das Gerät. Verwenden Sie keine Reinigungslösungen, die die Oberfläche des Gerätes angreifen.

#### AUFSTELLUNG

Die Gummifüße können in Verbindung mit Möbeloberflächen Farbveränderungen hervorrufen.

Stellen Sie das Gerät gegebenenfalls auf eine geeignete Unterlage.

### 1.3 Verpackungsinhalt

Bitte prüfen Sie, ob neben dem Receiver folgende Teile im Karton enthalten sind

- 1 x Fernbedienung
- 1 x Bedienungsanleitung
- 2 x Batterien für die Fernbedienung
- 1 x Audio/Video Kabel (Sonderzubehör, nicht bei allen Geräteversionen)

#### 1.4 Funktionshinweise

In dieser Anleitung ist beschrieben, wie Sie bei der Installation und täglichen Bedienung des Gerätes durch eine Vielzahl von Bildschirmmenüs unterstützt werden.

**Grundsätzlich:** In den Menüs bewegen Sie sich mit den Pfeiltasten der Fernbedienung und wählen damit auch Funktionen aus. Bestätigt wird jeweils mit OK, die Menüs verlassen Sie mit EXIT. In den Menüs werden im unteren Bereich oft Funktionen angeboten, die mit den farbigen Tasten der Fernbedienung aufgerufen werden können.

Alle Funktionen werden mit der Fernbedienung gesteuert. Einige wichtige Funktionen können auch über die Tasten an der Gerätefront gesteuert werden.

Bitte beachten Sie, dass durch neuere Software Änderungen in der Bedienung möglich sind.

Bei Problemen aller Art sollten Sie erst das entsprechende Kapitel und auch die Informationen zur Fehlerbehebung in dieser Anleitung lesen. Für den Fall, dass Sie dabei keine Lösung finden setzen Sie sich bitte mit dem Service Ihres Händlers in Verbindung.

### 1.5 Fernbedienung

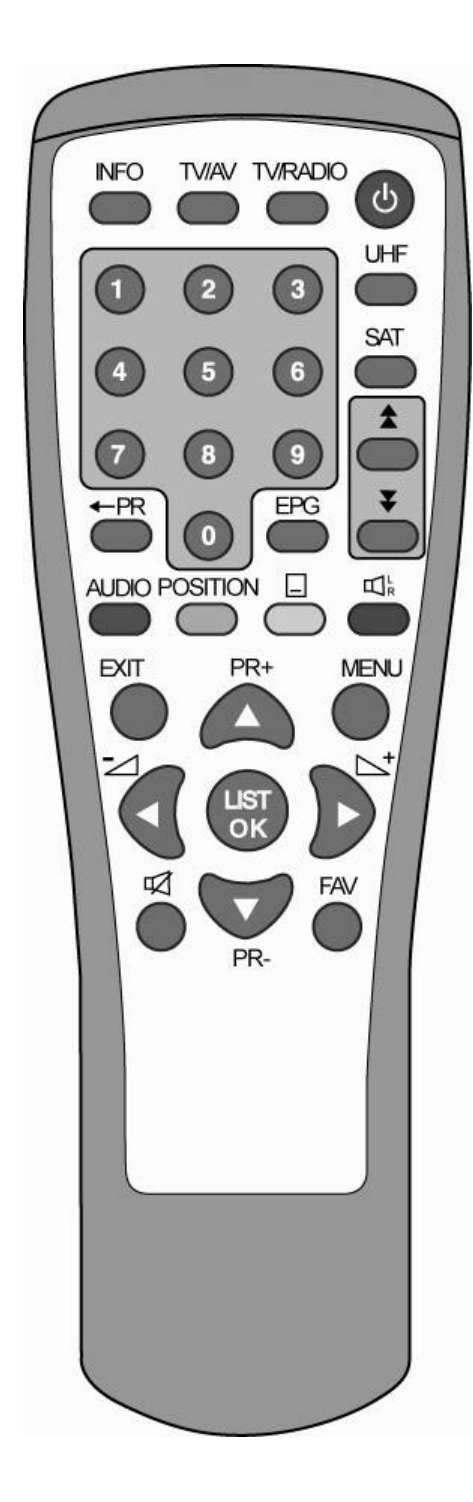

| Key      | Funktion                                                              |
|----------|-----------------------------------------------------------------------|
| Φ        | Ein-/Aus (Standby)                                                    |
| A        | Ton stumm schalten                                                    |
| 0~9      | Programmwahl und Eingabe von Daten in<br>Menü                         |
| TV/RADIO | Umschaltung TV/Audio Kanal                                            |
| ← PR     | Zurück zum letzten Programm                                           |
| FAV      | Favorisierte (Vorzugs-) Programme zeigen                              |
| INFO     | Informationen zum Programm anzeigen                                   |
| MENU     | Bildschirmmenü aufrufen                                               |
| <b>*</b> | Seite auf/ab in der Programmliste                                     |
| OK, LIST | Ausführen einer Auswahl oder auswählen<br>eines Eingabefeldes im Menü |
| SAT      | Satellitenliste oder gesuchten Kanal anzeigen                         |
| PR+,PR-  | Programmwechsel oder im Menü auf/ab                                   |
| +4<br>-7 | Lautstärke einstellen oder im Menü Auswahl treffen                    |
| EXIT     | Zurück zum letzten Menü oder Menü verlassen                           |
| AUDIO    | Sprache und Tonart wählen                                             |
| EPG      | Elektronischen Programm Guide aufrufen                                |
| Ľ, "R    | Audio Modus auswählen                                                 |
| TV/AV    | Zwischen TV und AV Modus umschalten                                   |
| POSITION | Antennenposition manuell bestimmen                                    |
|          | Teletext oder Untertitel anzeigen                                     |
| UHF      | UHF Einstellmodus anzeigen                                            |

Bild 1: Fernbedienung

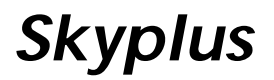

### 1.6 Vorderseite

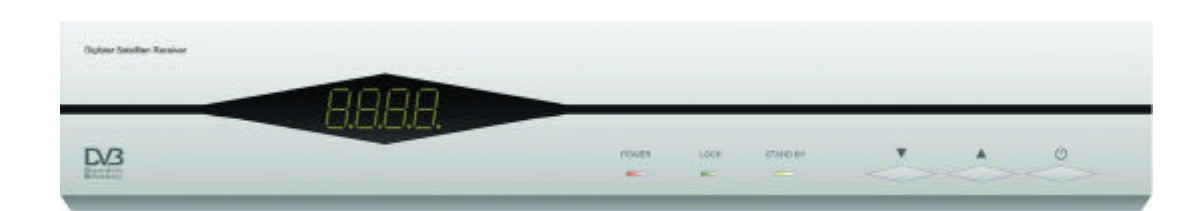

Bild 2: Vorderseite

| Taste           | FUNKTION                                                   |
|-----------------|------------------------------------------------------------|
| Ċ               | Ein- und ausschalten des Gerätes                           |
| Power           | Leuchtet, wenn das Gerät eingeschaltet ist                 |
| Look            | Leuchtet wenn Signal von der Antenne vorhanden ist         |
| Stand By        | Leuchtet wenn das Gerät in Bereitschaft ist                |
| сн <b>Ù / Ú</b> | Umschalten zum nächsten Programmplatz oder bewegen im Menü |

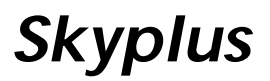

#### 1.7 Rückseite

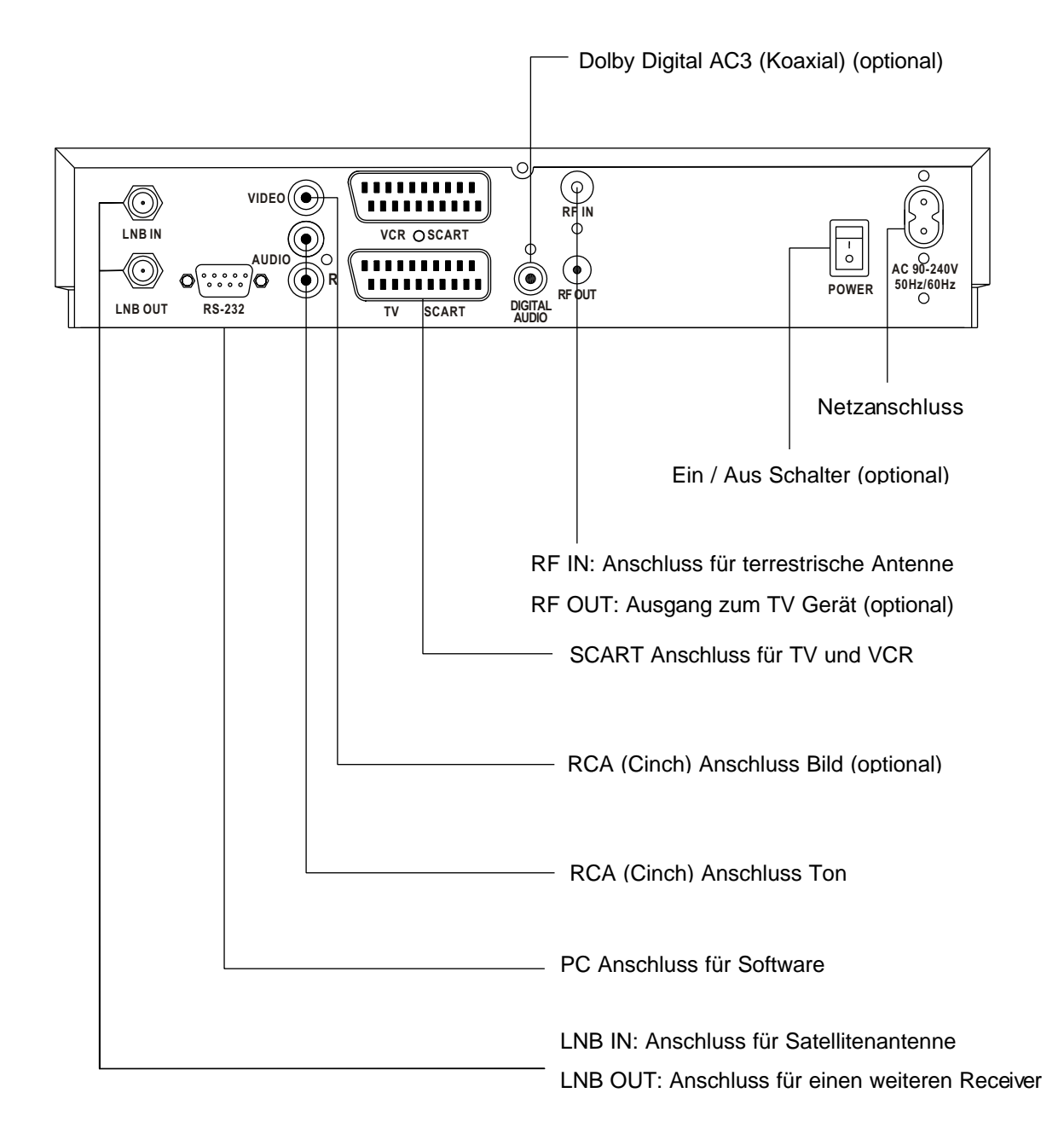

Bild 3: Rückseite

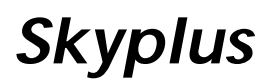

### 2. Installation des Satelliten-Receivers

In diesem Abschnitt wird die Installation des Satelliten-Receivers beschrieben. Beachten Sie dazu bitte auch die Handbücher Ihrer Antennenanlage. Die meisten Einstellungen sind abhängig vom empfangenen Satelliten, vom verwendeten LNB und von eventuell vorhandenen Umschaltern. Ihr Receiver ist meist ab Werk für die wichtigsten Programme und Satelliten vorprogrammiert.

#### 2.1 Antenne und Fernsehgerät anschließen

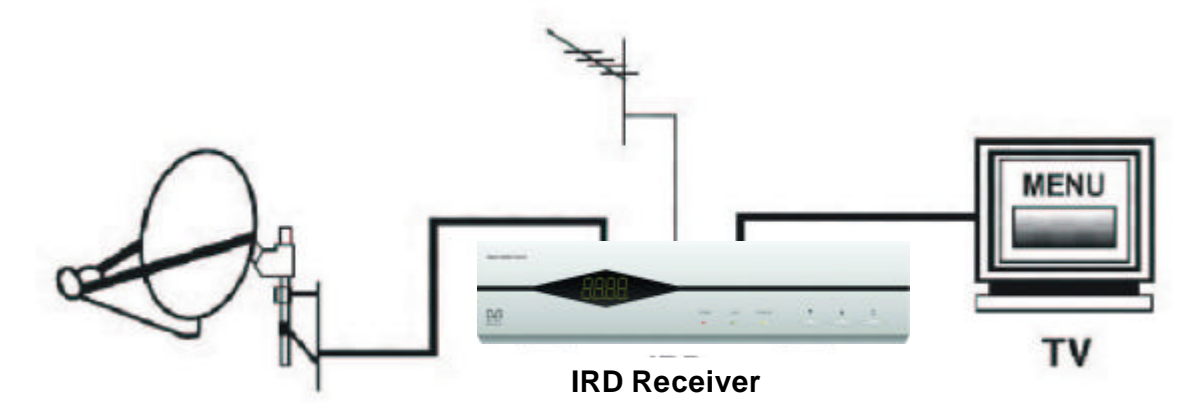

2.2 Anschluss an Fernsehgerät und Videorecorder über SCART-Kabel

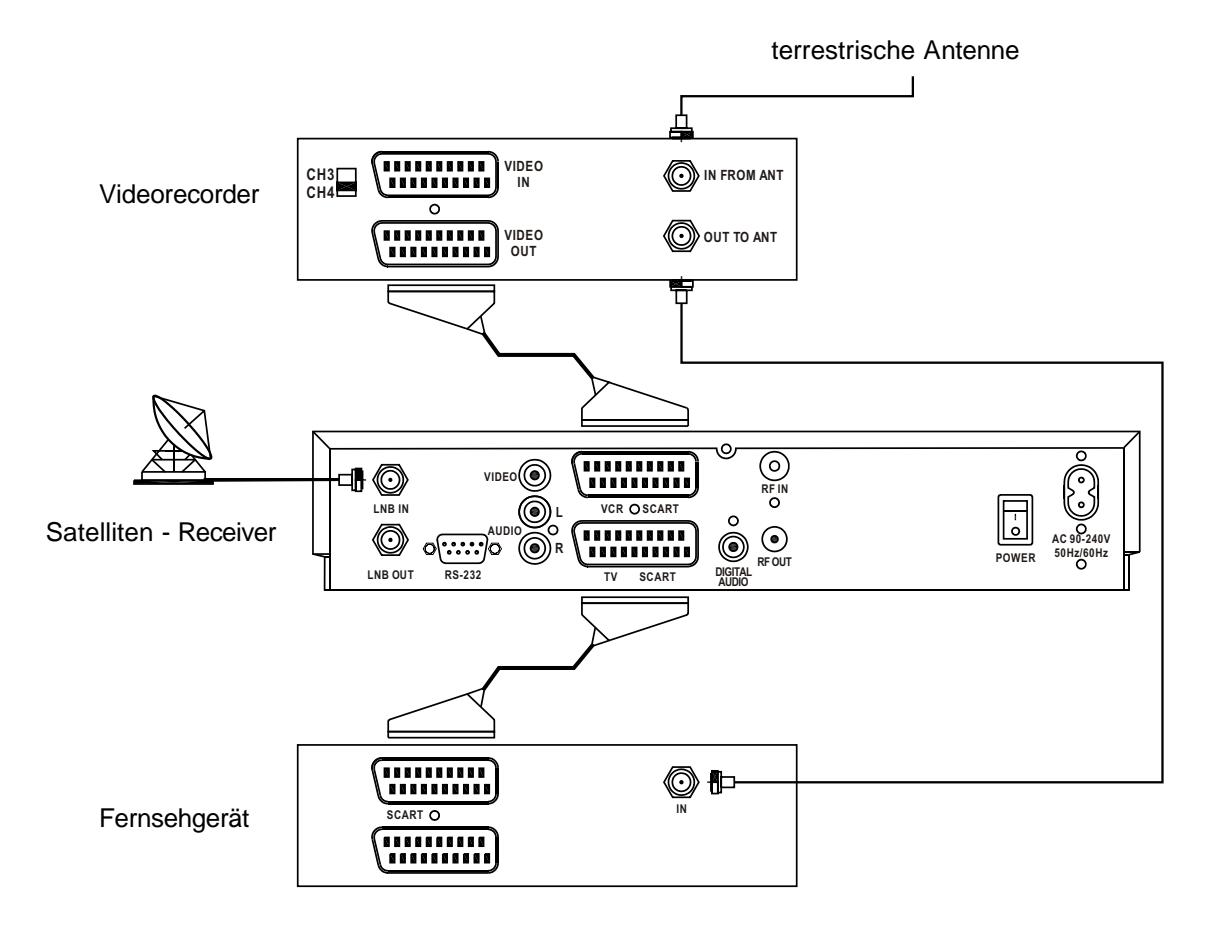

### 2.3 Anschluss an Fernsehgerät über RCA (Cinch)

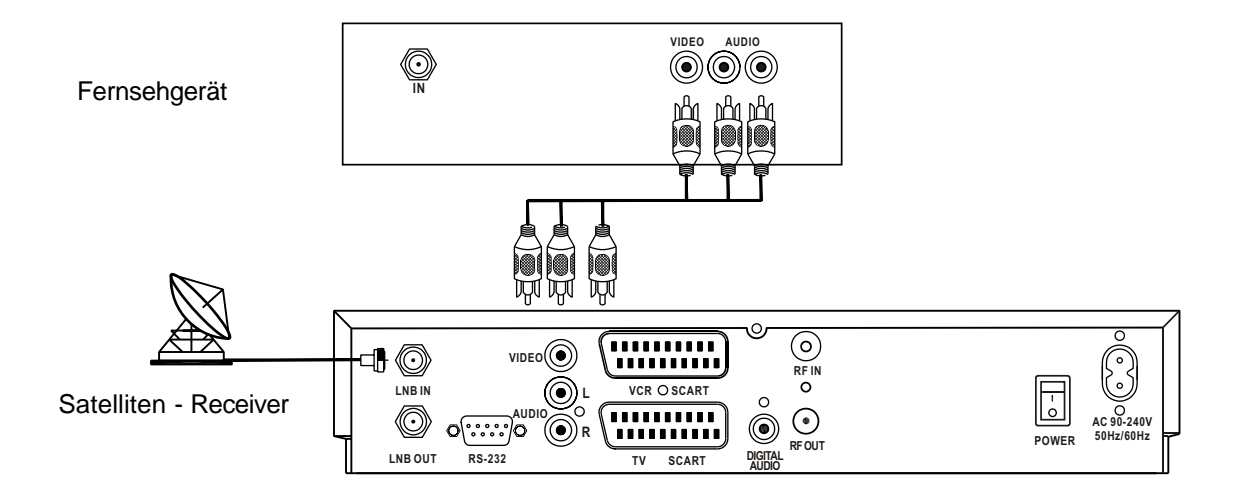

2.4 Anschluss an Dolby Digital Verstärker (optional)

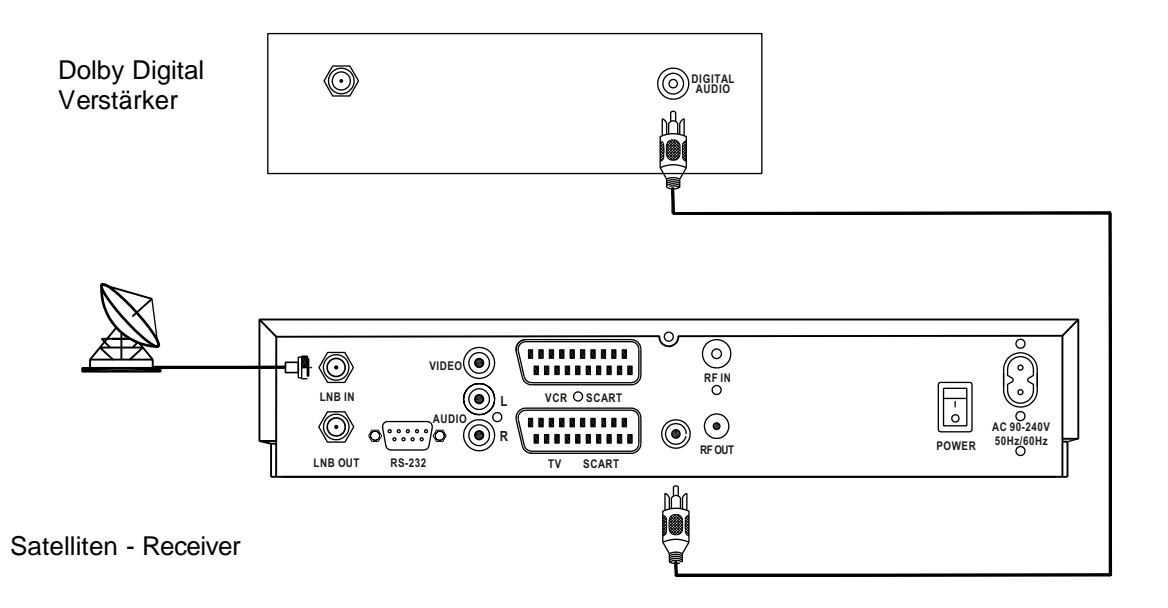

2.5 Anschluss an das Fernsehgerät über HF- Modulator (RF-Modulator) (optional)

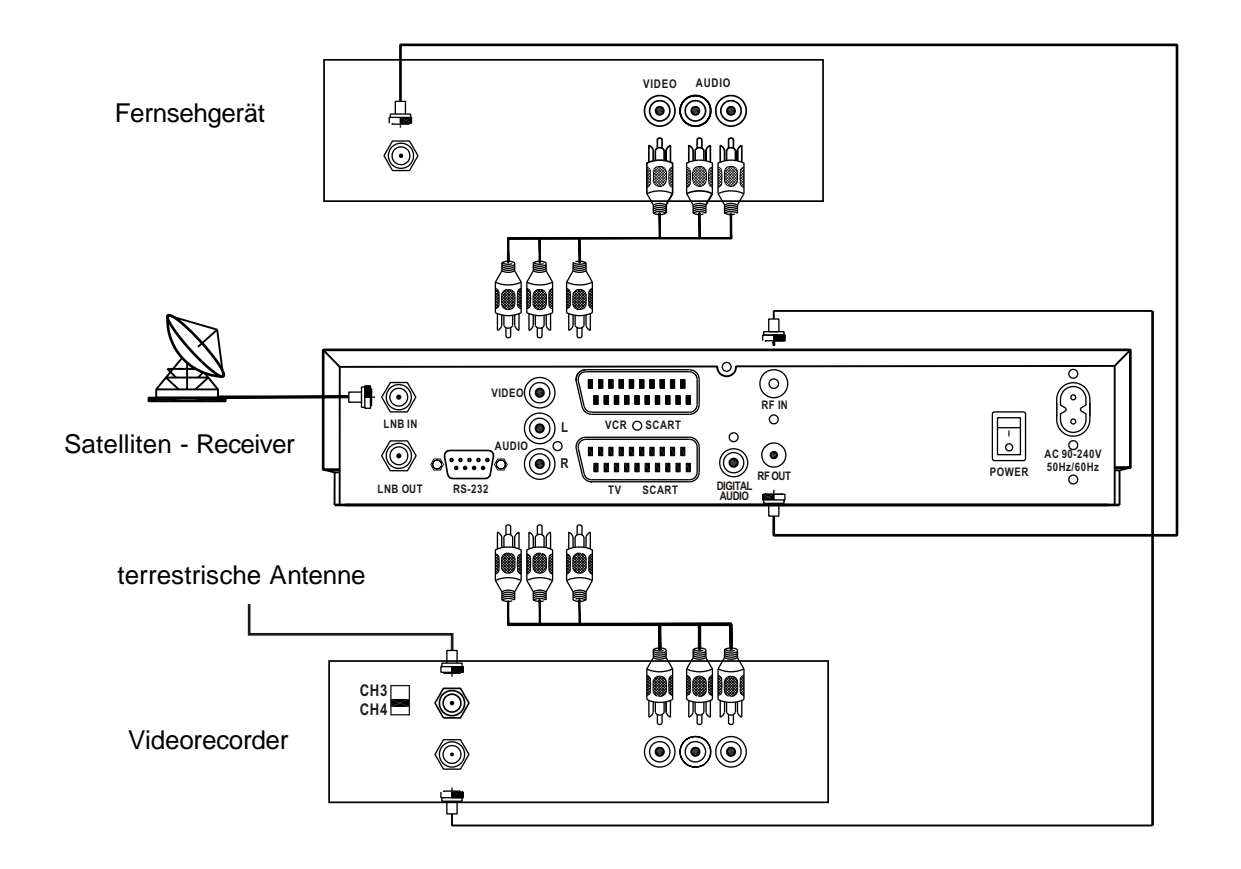

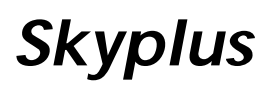

## 3. Bildschirmmenü

Nach Anschluss der Geräte kann das Bildschirmmenü gezeigt werden. Drücken Sie dazu die Taste MENU auf der Fernbedienung

Das Menü enthält die folgenden 5 Hauptbereiche

- Programmverwaltung
- Programmführer (EPG)
- Timer
- Installation
- Receiver Information

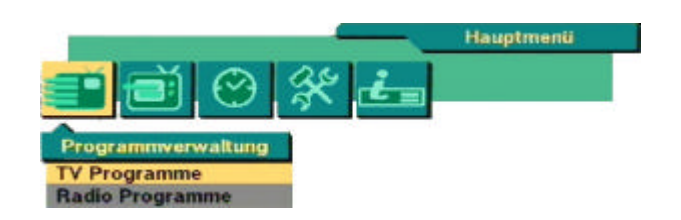

Im Menü bestätigen Sie mit **OK** eine Auswahl. Mit den Pfeiltasten bewegen Sie sich in den Menüs zwischen den einzelnen Bereichen. Mit den Zifferntasten der Fernbedienung können Daten eingegeben werden.

Mit den Tasten **PR+**, **PR-** bewegen Sie sich im Menü auf- oder abwärts von einem Wort zum nächsten. Mit den Tasten  $\overline{a} \stackrel{*}{\leftarrow}$  bewegen Sie sich zu Untermenüs, von links nach rechts oder umgekehrt.

Mit der Taste EXIT verlassen Sie die Menüs.

## 4. Grundeinstellungen

Das Menü Installation für die Grundeinstellungen enthält die folgenden 5 Untermenüs:

- Antennenkonfiguration
- Programmsuche
- Systemeinstellung
- Download via Satellit (optional)
- Kindersicherung
- Werkseinstellung

Hauptmenti Hauptmenti Installation Antennenkonfiguration Programmsuche Systemeinstellung Download via Satellit Kindersicherung

kseinstellung

### 4.1 Antennenkonfiguration für Drehanlagen und DiSEqC 1.2

- **1. Antenne :** Sie können maximal 16 Satelliten auswählen
- 2. Typ: Wählen Sie DiSEqC1.2
- 3. Satellit : Wählen Sie den ersten gewünschten Satelliten
- **4. LNC Type :** Wählen Sie die Art des LNB. Für ein Universal LNB wählen Sie "Univ."
- **5. Oszfr. Freq.** : Geben Sie die Oszillatorfrequenz Ihres LNB ein (eine Eingabe ist nur möglich, wenn Sie bei LNC Type "Normal" gewählt haben).

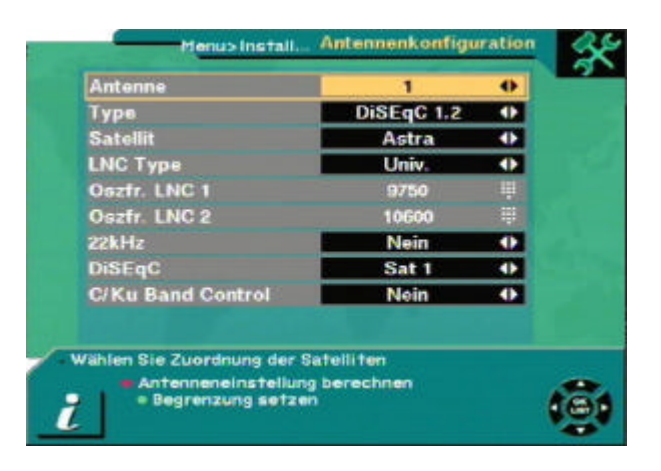

- **6. 22KHz Tone und DiSEqC :** Geben Sie die Daten entsprechend Ihrer Antennenanlage ein. Die passende Einstellung für Astra ist meist 22kHz "Nein" und DiSEqC "Sat 1". Für Multifeed Empfang Astra/Hotbird stellen Sie DiSEqC bei Hotbird auf "Sat 2".
- **7.** C/Ku Band Control : Für Anlagen mit C und KU-Band kann hier die Umschaltung eingestellt werden. Für reine Astra und/oder Hotbird Anlagen bleibt die Einstellung auf "Nein".

#### 4.1.1 Antenneneinstellung berechnen

Mit dieser Funktion können Sie die Daten zur Ausrichtung Ihrer Antenne (Azimut und Elevation) berechnen lassen.

Im Menü "Antennenkonfiguration" drücken Sie die rote Taste auf der Fernbedienung zur Berechnung der Antenneneinstellung. Wählen Sie den gewünschten Satelliten und geben Sie den Längen- und Breitengrad Ihres Standortes ein. Wählen Sie dann "berechnen". Der Receiver zeigt die für die Antenneneinstellung richtige Elevation und den Azimut an.

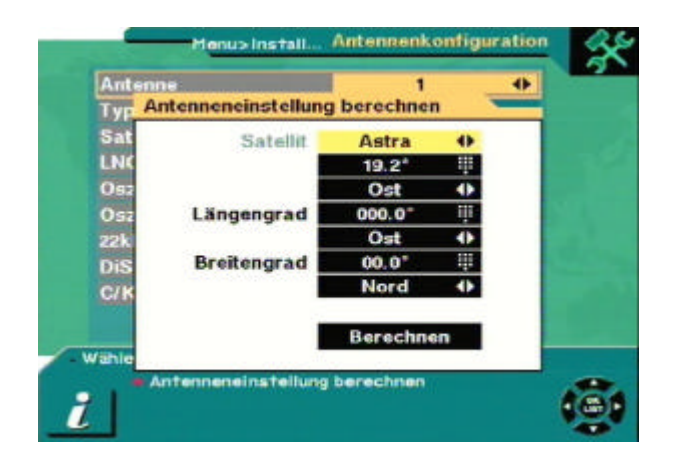

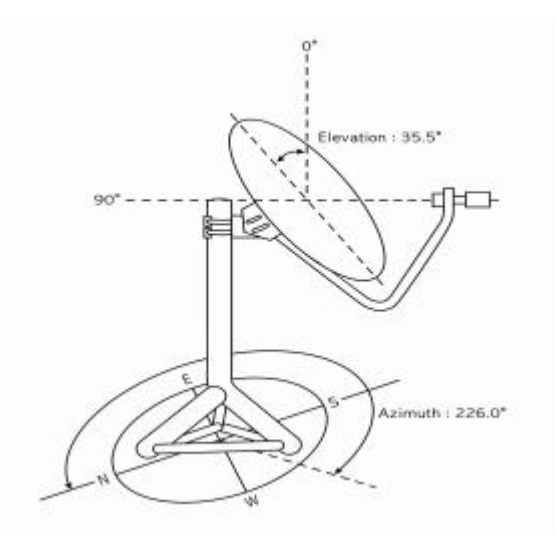

#### 4.1.2 Begrenzung setzen

Wenn Sie bei Type DiSEqC 1.2 gewählt haben und dann die grüne Taste auf der Fernbedienung drücken, können Sie in diesem Menü die Begrenzung für die Antennenbewegung einstellen. Mit den Taste auf der Fernbedienung bewegen Sie dieAntenne zum östlichsten Punkt. BeobachtenSie dabei die Antenne, um jede Gefahrauszuschließen. Drücken Sie dann OK undwählen Sie auf die Frage "Wollen Sie wirklichdas Ost Limit des DiSEqC Motors speichern"OK (gelb markiert). Stellen Sie dann aufgleiche Weise das westliche Limit ein.

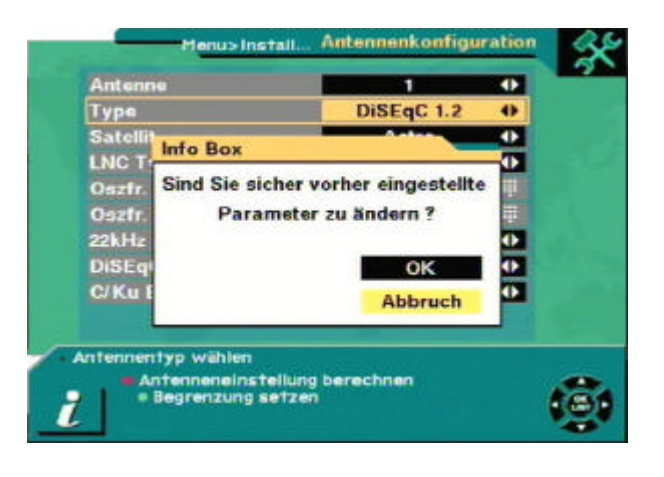

Um das Limit zu löschen markieren Sie "Begrenzung löschen" (gelb markiert) und drücken Sie OK auf der Fernbedienung. Bestätigen Sie, dass Sie dies wirklich tun möchten

Mit EXIT verlassen Sie das Menü.

### 4.2 Antennenkonfiguration für feststehende Anlagen

- 1. **Antenne :** Sie können maximal 16 Satelliten auswählen
- 2. Typ: Wählen Sie Standard.
- 3. **Satellit :** Wählen Sie den gewünschten Satelliten.
- 4. **LNC Type :** Wählen Sie die Art des LNB. Für ein Universal LNB wählen Sie "Univ."
- 5. **Oszfr. Freq. :** Geben Sie die Oszillatorfrequenz Ihres LNB ein (eine Eingabe ist nur möglich, wenn Sie bei LNC Type "Normal" gewählt haben).
- 22KHz Tone und DiSEqC : Geben Sie die Daten entsprechend Ihrer Antennenanlage ein. Die passende Einstellung für Astra ist meist 22kHz "Nein" und DiSEqC "Sat 1". Für Multifeed Empfang Astra/Hotbird stellen Sie DiSEqC bei Hotbird auf "Sat 2".
- 7. **C/Ku Band Control :** Für Anlagen mit C und KU-Band kann hier die Umschaltung eingestellt werden. Für reine Astra und/oder Hotbird Anlagen bleibt die Einstellung auf "Nein".

Antennenkonfigurati usinstal Antenn 4 • Standard • Astra LNC Type Univ. () Oszfr. LNC 2 22kHz Nein 0 Nein 0 SEqC Ku Band Contro Nein Sie Zuordnung der Satelliten neneinstellung b

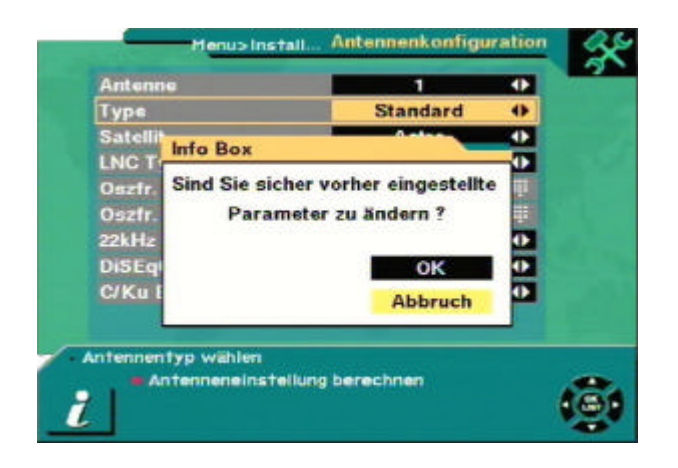

Beenden Sie die Einstellung mit **EXIT**. Die Frage "Sind Sie sicher vorher eingestellte Parameter zu ändern" erscheint. Wählen Sie **OK** (mit **PR-** Taste **gelb** markieren) und drücken Sie dann **OK** auf der Fernbedienung. Die Daten werden gespeichert.

### 4.3 Programmsuche mit Drehantennen und DiSEqC 1.2

- 1. Antenne : Wählen Sie die Antenne.
- Satellit : Wählen Sie den gewünschten Satelliten mit → Mit OK erhalten Sie auch eine Liste der Satelliten. Daten zum ausgewählten Satelliten sehen Sie im rechten Menüfenster.

Eingabemodus: Wenn Sie vorprogrammierte Daten, wie zum Beispiel Transponder, Frequenz, Symbolrate, Polarität und 22 KHz ändern möchten, drücken Sie bitte die Taste für Eingabe Mode (**rote** Taste) auf der Fernbedienung.

 Position : Nach Einstellung der Daten markieren Sie bitte "Position" und bewegen Sie die Antenne mit in the nach Ost oder West zum gewünschten Satelliten. Achten Sie zur genauen Einstellung auf die Pegelanzeige im rechten Menüfenster.

Drücken Sie **OK** auf der Fernbedienung um die Position zu speichern und bestätigen Sie die Frage "Wollen Sie die aktuelle Position speichern".

- Transponder : Wählen Sie den gewünschten Transponder mit den Tasten → . Wenn Sie OK drücken erhalten Sie eine Transponderliste.
- 5. Frequenz & Symbolrate : Geben Sie die nötige Frequenz und die Symbolrate ein.
- 6. **Polarität :** Achten Sie auf die richtige Polarität Hor. oder Ver.
- 7. 22KHz : Wählen Sie Ein oder Aus
- 8. Suche diesen Sat: Mit dieser Einstellung werden alle Transponder des programmierten Satelliten durchsucht
- **Transponder:** Mit dieser Einstellung wird der programmierte Transponder durchsucht.
- Netzwerk durchsuchen:

Sucht nach dem Programmpaket des eingestellten Transponders, dabei kann auch ein automatischer Verweis auf andere Transponder vorhanden sein.

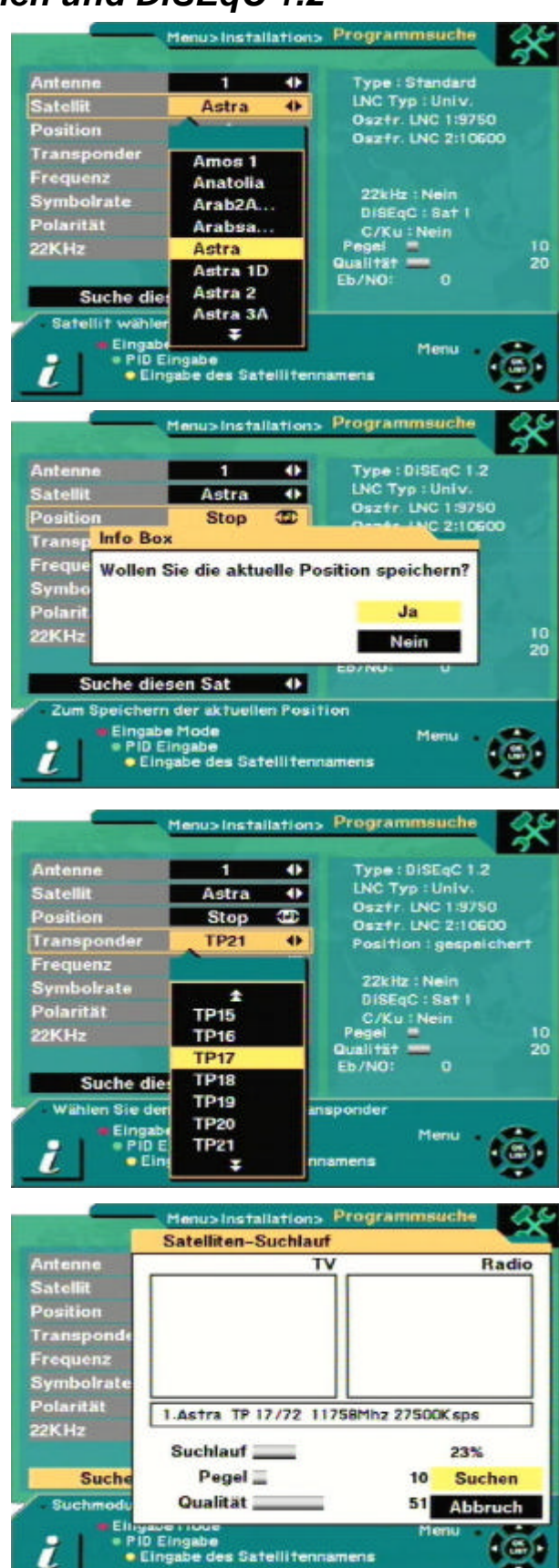

• Suche alle SAT: Nur für Einstellung DiSEqC 1.2 Mit dieser Einstellung werden alle Transponder aller programmierten Satelliten durchsucht.

Ihr Receiver sucht und speichert TV und Radioprogramme automatisch. Dabei wird eine Liste der gefundenen Programme angezeigt. Wählen Sie nach der vollständigen Suche OK.

 PID Eingabe: Wenn Sie die PID (Paket Identifikation) manuell, eingeben möchten, drücken Sie im Menü Programmsuche die Taste PID Eingabe (grüne Taste). Geben Sie die gewünschten Daten ein und wählen Sie OK.

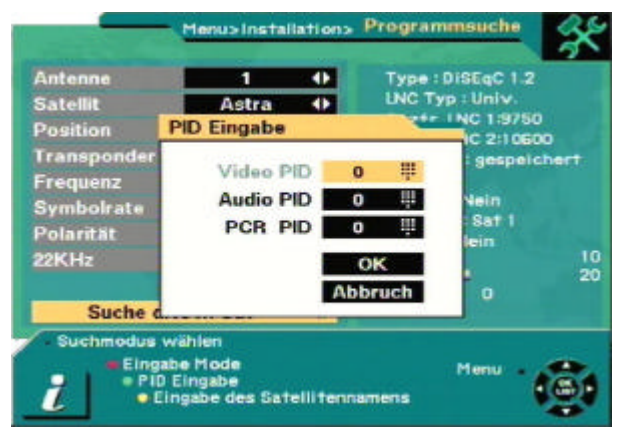

#### 10. Eingabe des Satellitennamens: Wenn Sie einen Namen ändern möchten, wählen Sie den Satellit und drücken Sie die Taste für Eingabe des Satelliten Namens (gelbe Taste). Das Menü Tastatur Dialog erscheint und Sie können den gewünschten Namen eingeben.

- Menus Installations Antenne Satellit Position **Tastatur** Dialog 2:108 Transpon D C Frequenz N 0 M olarität 22KHz Suche d O Abbruch Ein ingabe gabe des Satellitennamens
- 11. **Transponder löschen:** Wenn Sie einen Transponder löschen möchten, wählen Sie diesen zuerst aus. Drücken Sie dann die Taste MENU. Ein Bildschirmmenü erscheint, in dem Sie die Auswahl TP löschen mit OK bestätigen müssen.

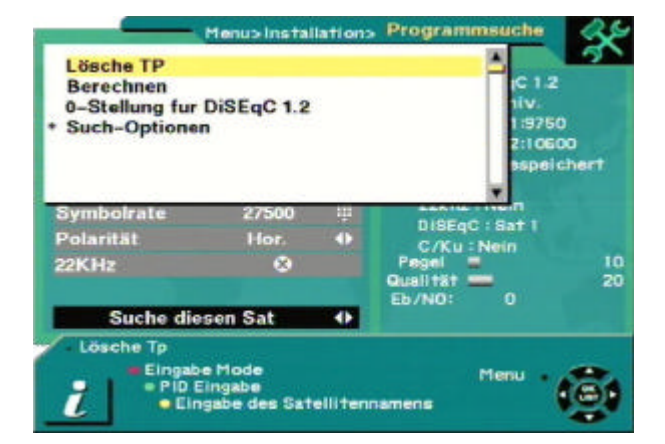

9750 10600

10 20

DISEqC

- 12. Neu berechnen: Wenn aus irgendeinem Grund alle Satellitenpositionen verschoben wurden (z. B. verdrehte Antenne), können Sie mit hier die Basis für alle Satelliten neu einstellen. Drücken Sie dazu im Menü Programmsuche die Taste MENU und wählen Sie "Berechnen".
- 13.0-Stellung für DiSEqC 1.2: Wenn Sie eine Antenne mit DiSEgC 1.2 Motor installieren, können Sie hier die 0 vorgeben. Drücken Sie dazu im Menü Programmsuche die Taste MENU und wählen Sie "0-Stellung für DiSEgC 1.2".
- 14. Such-Optionen: Zur Programmsuche können Sie verschiedene Suchoptionen wählen. Drücken Sie dazu im Menü Programmsuche die Taste MENU und wählen Sie "Such-Optionen". Danach eine der folgenden Einstellungen:
  - Ausschließlich Free-to-Air Programme
  - Ausschließlich nicht abgesuchte Transponder
  - Sortierung nach Verschlüsselung

Wenn Sie Sortierung nach Verschlüsselung wählen, werden die verschlüsselten Programme automatisch sortiert.

Wenn Sie ausschließlich nicht abgesuchte Transponder wählen, werden nur neue Transponder durchsucht.

#### 4.4 Programmsuche für feststehende Anlagen (Einstellung Standart)

- 1. Antenne: Wählen Sie die Antenne.
- 2. Satellit : Wählen Sie den gewünschten Satelliten mit 之 📩 . Mit **OK** erhalten Sie auch eine Liste der Satelliten. Daten zum ausgewählten Satelliten sehen Sie im rechten Menüfenster.
- 3. Eingabemodus: Wenn Sie vorprogrammierte Daten, wie zum Beispiel Transponder, Frequenz, Symbolrate, Polarität und 22 KHz

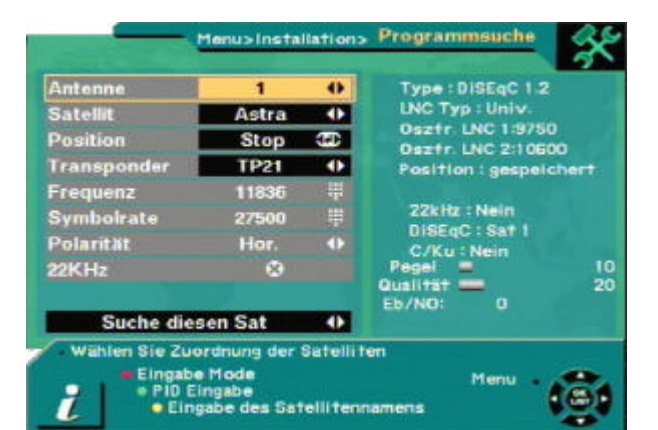

ändern möchten, drücken Sie bitte die Taste für Eingabe Mode (rote Taste) auf der Fernbedienung.

In Abschnitt 4.3. finden Sie Informationen zu den weiteren Einstellungen.

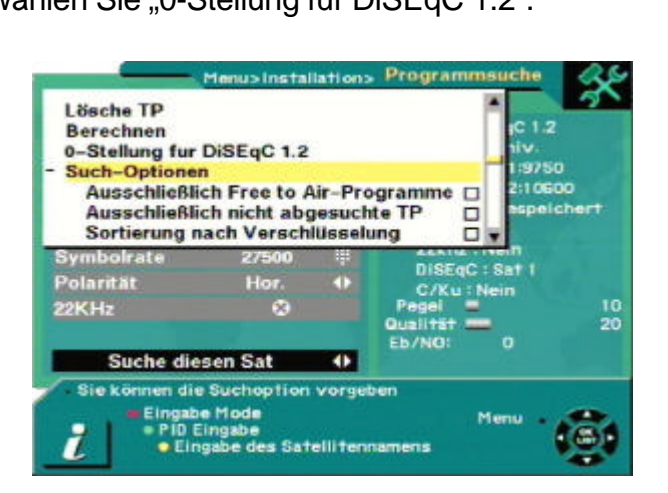

usingtallatio

PID Eingabe Eingabe des Satellitennamens

Lösche TP

Berechnen

Such-Optionen

0-Stellung fur DiSEqC 1.2

### 4.5 Systemeinstellung

Die Systemeinstellung ermöglicht individuelle Anpassung an angeschlossene und die Spracheinstellung.

- 1. **Sprache :** Einstellung der Menüsprache.
- 2. Audio Sprache: Stellen Sie die gewünschte Programmsprache ein, die bei mehrsprachigen Programmangeboten bevorzugt benutzt werden soll.
- 3. **Hintergrund:** Ermöglicht die Einstellung der Menüfarben

Systemeinstell Sprache Deutsch Audio Sprache Deutsch Hintergrund Grün • LNC Spannung Bildformat Ein 0 1 4:3 Video Ausgang RGB 0 41 PAL TV-Geräte-Typ Startkanal Modulator Standard Letzter -41 PAL G UHF Kanal K 40 • n Sie die Menüsprache i

- 4. **LNC Spannung:** Wählen Sie JA, wenn Ihr Receiver direkt oder über einen Multischalter mit der Antenne verbunden ist. AUS kann in Sonderfällen gewählt werden, zum Beispiel bei Einkabelsystemen.
- 5. Bildformat: Wählen Sie je nach angeschlossenem TV Gerät "4:3" oder "16:9".
- 6. Video Ausgang: Zur Anpassung der Scartbuchse an RGB. In der Regel ist FBAS die richtige Auswahl.
- 7. **TV Geräte-Typ :** Die Einstellungen PAL, NTSC und PAL & NTSC sind möglich. In der Regel ist PAL die richtige Auswahl.
- 8. **Startkanal:** Das hier ausgewählte Programm erscheint, wenn Sie den Receiver einschalten. Die Einstellung "Letzter" steht für das jeweils letztgesehene Programm. Mit der Taste OK erhalten Sie eine Programmliste, in der Sie ein Programm auswählen können.

| er Program   | Deutsch |      |
|--------------|---------|------|
| 1 Das Erste  | Deutsch | -    |
| 2 ZDF        | Grün    | 0    |
| 3 RTL Televi | Ein     | 4    |
| 4 SAT.1      | 4:3     | •    |
| 5 ProSieben  | RGB     | 4    |
| 6 RTL2       | PAL     | •    |
| 7 VOX        | Letzter | الو  |
| 8 Super RTL  | PAL G   |      |
| 9 KABEL1     | K 40    | •    |
| 10 arte      |         |      |
|              |         | 1.15 |

- 9. Modulator Standard: Wählen Sie die Art des UHF Modulators.
- 10. UHF Channel: Wählen sie den Ausgangskanal des UHF Modulators.

Hinweis: Nicht alle Geräteversionen sind mit einem UHF Modulator ausgestattet.

Skyplus

### 4.6 Software Upgrade via Satellit (optional)

Da das digitale Fernsehen noch ständigen Änderungen unterliegt ist es hilfreich, die Empfangsgeräte von Zeit zu Zeit den veränderten Bedingungen anpassen zu können. Dies geschieht durch das Überspielen einer neuen Gerätesoftware über Satellit. Ob eine aktuellere Software vorliegt überprüfen Sie durch Vergleich der Software Versionsnummer vom Satelliten mit der Versionsnummer auf der Menüseite "Receiver Informationen" Ihres Receivers. Liegt eine neuere Version vor, empfiehlt sich immer diese Ihrem Gerät aufzuspielen.

Sie erhalten alle Neuerungen und Verbesserungen der Betriebssoftware per Satelliten-Download auf ASTRA 19,2°.

- 1. Wählen Sie den Menüpunkt " Download via Satellit" im Hauptmenüpunkt " Installation"
- 2. Drücken Sie die Taste **OK**. Es erscheint ein Informationsmenü, in dem Sie den Eingabemodus auswählen können (automatisch oder manuell). Sind Ihnen die Satellitendaten bekannt, können Sie diese manuell eingeben ansonsten ist die automatische Suche der Upgrade-Dateien zu wählen (empfohlene Einstellung).
- Im Menüpunkt " Download Typ " können Sie auswählen, ob Sie die Software mit Programmliste, nur die Software oder nur die Programmliste runterladen wollen. Drücken Sie dann die Taste OK. Der Receiver sucht jetzt nach Upgradedateien. Dieser Vorgang kann einige Zeit dauern.
- Nachdem der Receiver die Upgrade-Dateien gefunden hat, erscheint im rechten Fenster die neue Version der ausgewählten Dateien. Wählen Sie den Punkt **Upgrade** und drücken Sie die Taste **OK**. Der Receiver beginnt nun die neuen Daten zu laden. Beachten Sie die Warnung, die beim updaten erscheint.

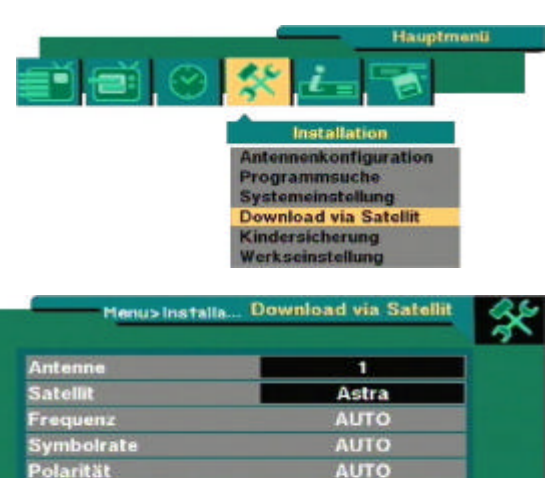

AUTO

Auto Modus Software + Data

PID Eingabe

Modus auswählen Download Typ

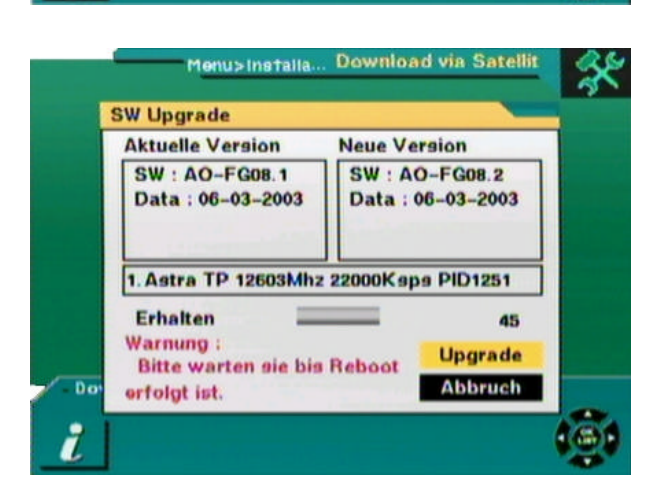

Download Typ wählen, und mit 'OK' download starten

#### Hinweise:

- Sie müssen Ihre Antenne auf den Satelliten ASTRA 19,2° Ost ausgerichtet haben, da ein Upgrade auf ASTRA 19,2° ausgestrahlt wird.
- Laden Sie nur eine Software mit einer höheren Versionsnummer als die, die bereits auf Ihren Receiver installiert ist!
- Schalten Sie den Receiver während des Upgrade Vorganges auf keinen Fall ab, da der Receiver sonst eventuell alle Einstellungen verliert. Er muss dann in einer Werkstatt oder per PC und Nullmodem-Kabel neu installiert wird.

### 4.7 Kindersicherung

Diese Einstellung erlaubt die Sperre von Programmen vor dem Zugriff.

Außerdem können die Installationseinstellungen des Receivers vor Veränderungen geschützt werden.

- Für Änderungen muss zuerst das aktuelle Kennwort eingegeben wird (die Werkseinstellung ist 0000).
- 2. Wählen Sie bei Kindersicherung oder Installation sperren "Ja".
- 3. Geben Sie ein neues Kennwort ein (4-stellig).
- 4. Bestätigen Sie das neue Kennwort.

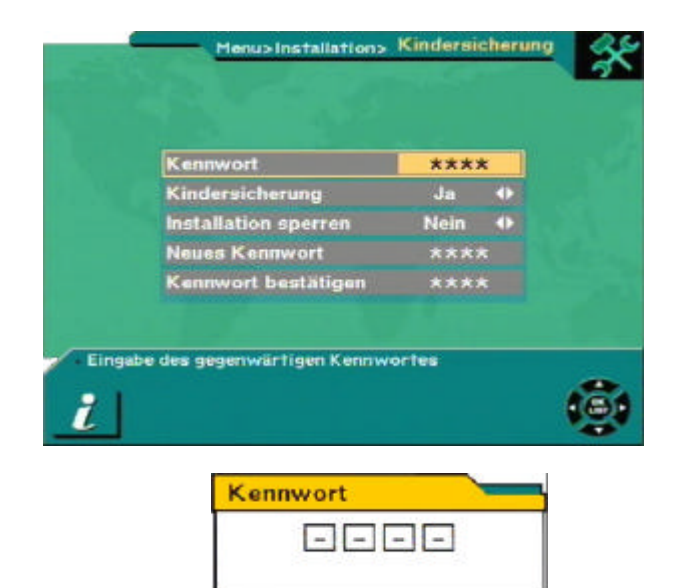

**Warnung:** Wenn Sie das Passwort vergessen ist ein Eingriff durch Ihren Fachhändler nötig!

#### Kindersicherung nutzen:

- 1. Zur Aktivierung der Kindersicherung rufen Sie bitte die Programmverwaltung im Menü auf.
- Drücken Sie die Taste f
  ür das Sperren der Programme (blaue Taste der Fernbedienung) und geben Sie anschlie
  ßend das Kennwort ein.
- 3. Wählen Sie das zu sperrende Programm.
- Drücken Sie OK auf der Fernbedienung. Das Symbol lerscheint.

#### 4.8 Werkseinstellung

Wenn Sie aus irgendeinem Grund die Werkseinstellung des Receivers wieder herstellen möchten, wählen Sie im Menü Installation mit der Taste **OK** auf der Fernbedienung die Werkseinstellung aus.

Eine Warnmeldung wird angezeigt. Wählen Sie **OK** um die Werkseinstellung wieder herzustellen.

Warnung: Wenn Sie die Werkseinstellung wieder herstellen gehen alle von Ihnen gemachten Einstellungen und Programmdaten unwiderruflich verloren.

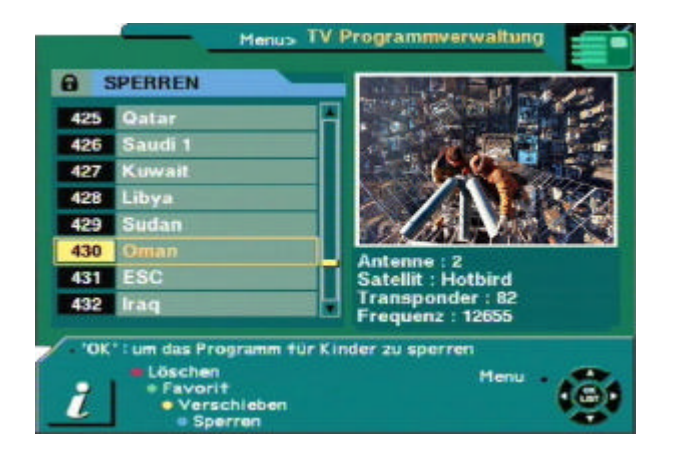

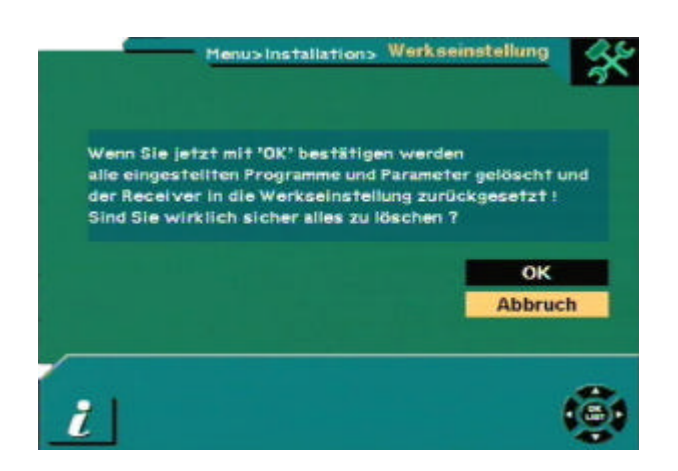

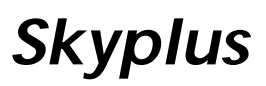

## 5. Grundfunktionen

In diesem Kapitel werden die Grundfunktionen des Gerätes beschrieben, mit denen Sie komfortabel Fernsehprogramme sehen und Rundfunkprogramme hören können.

#### 5.1 Programmwahl

Mit den Tasten **A V** am Receiver, mit **PR+**, **PR-** auf der Fernbedienung oder mit den Zifferntasten der Fernbedienung wählen Sie Programme aus.

Daneben gibt es auch weiter komfortable Wahlmöglichkeiten.

Drücken Sie **OK** auf der Fernbedienung, um die Programmtabelle aufzurufen. Mit **EXIT** können Sie diese wieder schließen.

Um ein Programm in der Liste auszuwählen markieren Sie es und drücken die Taste **OK**.

Mit den Tasten 👪 der Fernbedienung können Sie seitenweise blättern.

#### 5.2 Zurück zum letzten gesehenen Programm

Mit der Taste **PR** der Fernbedienung schalten Sie zum letzten gesehenen Programm zurück.

### 5.3 TV & Radio Modus

Mit der Taste **TV/RADIO** schalten Sie um zwischen TV- und Rundfunkprogrammen.

#### 5.4 TV & Videorecorder Modus

Mit **TV/AV** schalten Sie um zwischen TV, Videorecorder und Satellitenprogrammen.

Drücken Sie die Taste einmal für den TV Modus.

Wenn Sie die Taste nochmals drücken, kehren Sie zum Satellitenempfang zurück.

#### 5.5 Programminformation

Bei der Programmumschaltung werden jeweils Informationen zum Programm für kurze Zeit eingeblendet. Mit der Taste **INFO** können Sie Details zum jeweiligen Sender einblenden.

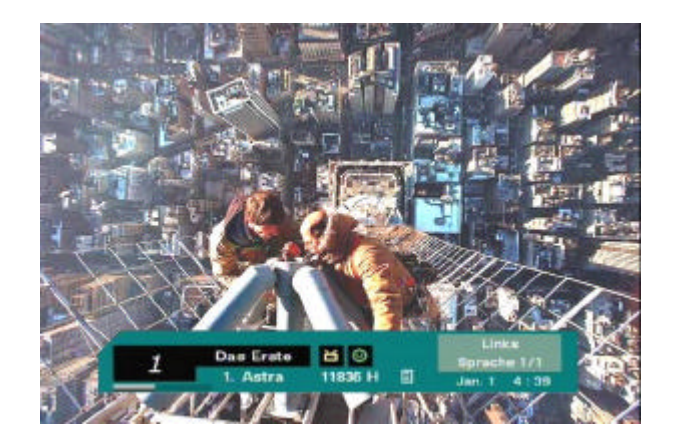

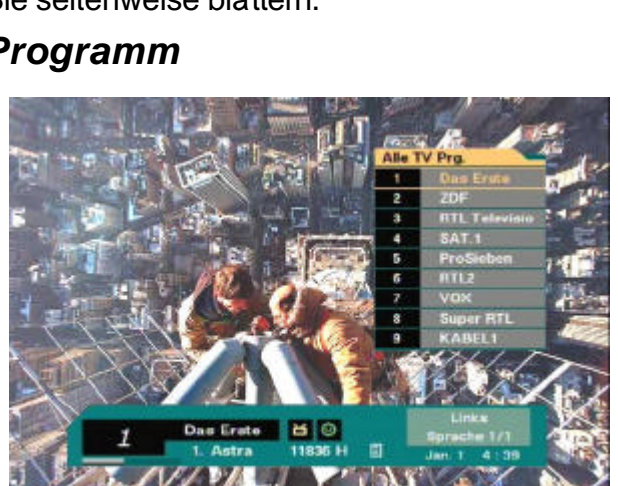

### 5.6 Ton & Audio Einstellungen

1. Lautstärkeregelung

Mit den Tasten  $\overline{\frown} \stackrel{\star}{\frown}$  der Fernbedienung oder mit VOL< > am Gerät regeln Sie die Lautstärke.

2. Stummschaltung

Den Ton schalten Sie mit der

Taste 🕅 ein oder aus.

3. Audio Control

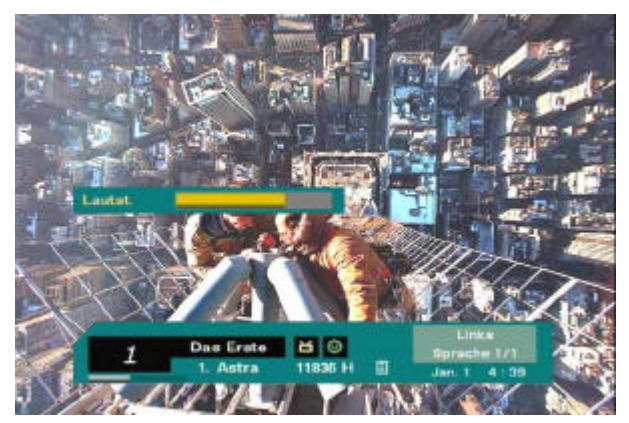

Mit der Taste 🖾 wählen Sie eine der Toneinstellungen (Links, Rechts, Stereo). Die aktuelle Einstellung wird in der Programminformation angezeigt.

4. Sprachwahl

Mit AUDIO wählen Sie zwischen verschiedenen Sprachen oder Dolby Digital aus, indem Sie die Taste mehrmals drücken. Diese Funktion ist von der jeweiligen Übertragung abhängig.

### 5.7 Position

Wenn die drehbare Antenne genauer ausgerichtet werden muss, drücken Sie die Taste POSITION auf der Fernbedienung. Diese Funktion ist nur verfügbar, wenn in der Installation eine drehbare Antenne eingestellt ist.

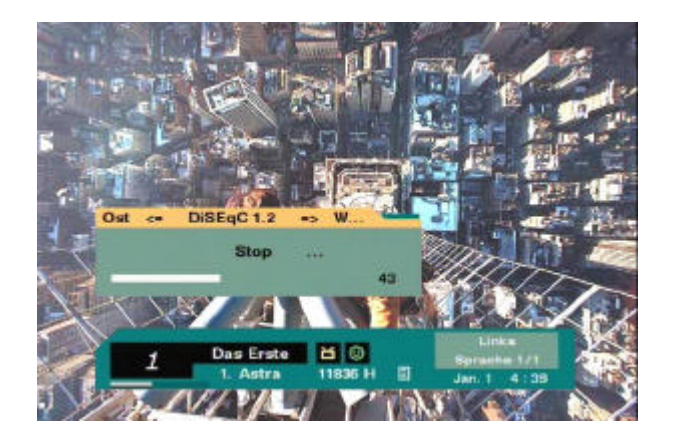

### 5.8 Satellit

Wenn Sie mehr als einen Satelliten empfangen, können Sie für jeden eine Programmliste aufrufen. Drücken Sie dazu **SAT** auf der Fernbedienung und wählen Sie den gewünschten Satelliten um die Programmliste anzuzeigen.

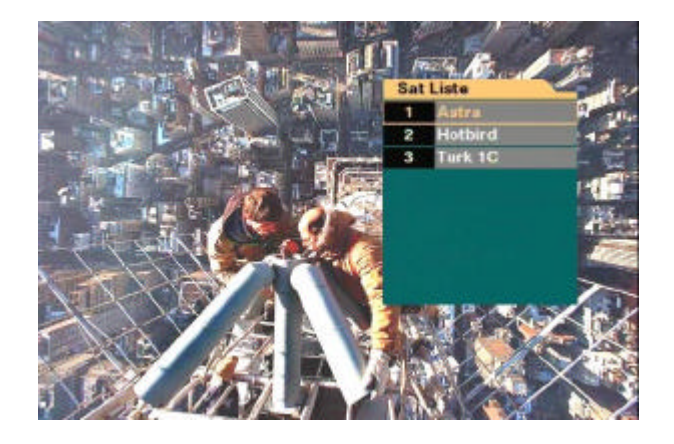

#### 5.9 Vorzugsprogrammlisten

Um eine Vorzugsprogrammliste aufzurufen drücken Sie (mehrmals) die Taste **FAV**.

Die Erstellung der Vorzugsprogrammlisten ist in Kapitel 8.2. beschrieben.

# Sat Liate 1 Addra 2 Hotbird 3 Turk 1C

## 6. Programmverwaltung

Dieser Satellitenreceiver besitzt eine sehr umfangreiche Programmverwaltung, die eine komfortable Nutzung des Gerätes ermöglicht.

#### 6.1 Programmverwaltung

Die Programmverwaltung besteht aus TV und Rundfunkprogrammen.

Da sich die Programmverwaltung für die Rundfunkprogramme nicht von der für TV Programme unterscheidet, haben wir hier nur die Verwaltung der TV Programme beschrieben.

Links im Menü sehen Sie die Programmliste. Auf der rechten Seite wird in einem Fenster das gerade ausgewählte Programm gezeigt. Darunter werden Empfangsinformationen eingeblendet.

Für Änderungen des jeweils ausgewählten Programms können Sie die farbigen Tasten der Fernbedienung wie folgt nutzen:

- 1. Programm löschen (rote Taste)
- 2. umschalten zu Vorzugsprogrammen/ Favoritenprogrammen (grüne Taste)
- 3. Programm verschieben (gelbe Tasten)
- 4. Programm sperren/Kindersicherung (blaue Taste)

Wenn Sie in diesem Menü die Taste **MENU** drücken, erscheint ein Untermenü, in dem Sie folgende Einstellungen auswählen können:

- 1. Favoritengruppe umbenennen
- 2. Programm umbenennen
- 3. Programmliste sortieren

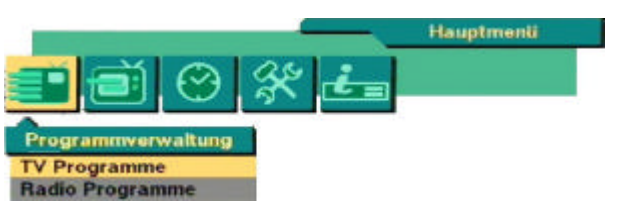

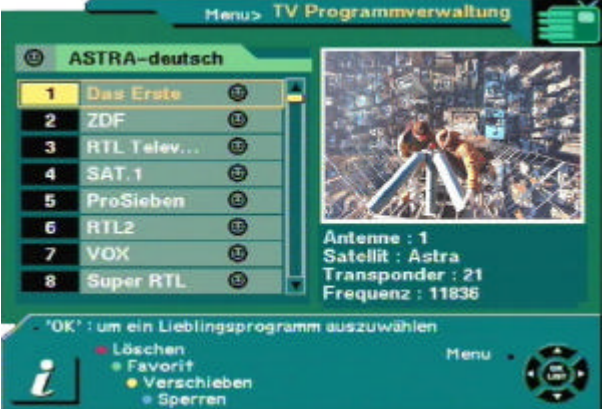

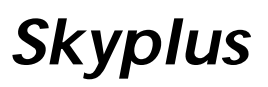

#### 6.2 Favoritenprogramme

Wenn Sie die Programmverwaltung aufrufen, finden Sie bei vorprogrammierten Geräten bereits gespeicherte Favoritenprogramme in verschiedenen Listen, oder Favoriten 1 als erste Liste.

Um einer Liste Programme hinzuzufügen, markieren Sie das Programm und drücken Sie

**OK** auf der Fernbedienung. Das Zeichen ? Programm. Auf gleiche Art können Sie ein Programm aus der Liste entfernen.

Nach der Auswahl Ihrer Favoritenprogramme drücken Sie zweimal die Taste **EXIT** um das Menü zu verlassen und die Daten zu speichern.

**\$** Dieses Zeichen markiert verschlüsselte Programme

• Eine neue Favoritenliste erstellen

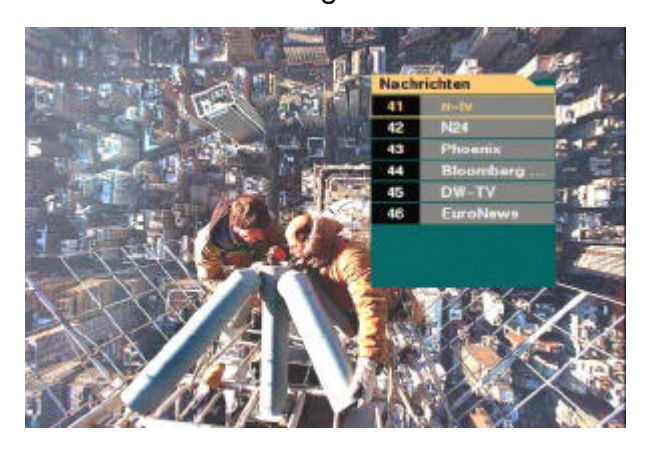

erscheint neben dem ausgewählten

1. Wenn Sie in der Programmverwaltung die Taste Favorit (**grüne** Taste) drücken, erscheint erst Favorit 1. Wenn Sie die Taste nochmals drücken, erscheint Favorit als neue Liste (nicht bei vorprogrammierten Geräten).

#### • Favoritenliste umbenennen

- 1. Im Menü der Favoritenprogramme drücken Sie bitte die Taste **MENU** auf der Fernbedienung, um ein Untermenü aufzurufen.
- 2. Wählen Sie dort "Favoritengruppe umbenennen".
- 3. Im Tastaturdialog können Sie dann die gewünschten Zeichen auswählen und speichern.

#### 6.3 Programme versetzen

Drücken Sie im Menü Programmverwaltung die Taste Verschieben (**gelbe** Taste) auf der Fernbedienung.

Wählen Sie ein Programm und markieren Sie es mit **OK**. Bewegen Sie dann die Markierung zum gewünschten Platz und drücken Sie wieder **OK**. Das ausgewählte Programm wird dort eingefügt und erhält die entsprechende Programmnummer.

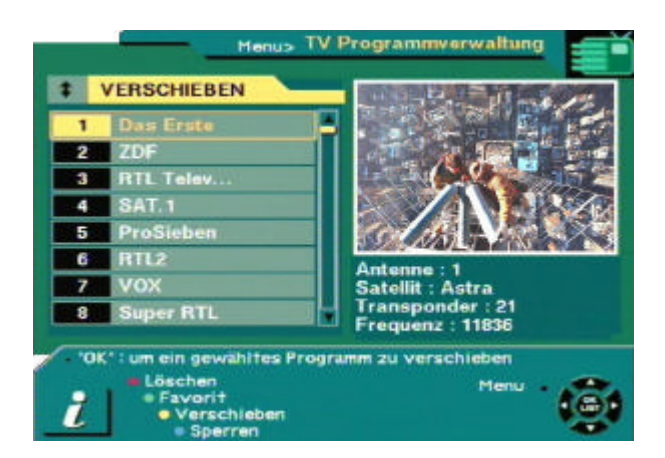

### 6.4 Programme sperren

Drücken Sie im Menü Programmverwaltung die Taste Sperren (**blaue** Taste) auf der Fernbedienung.

Dadurch wird das gewählte Programm gesperrt und kann erst nach Eingabe des Kennwortes für die Kindersicherung gesehen werden (lesen Sie dazu bitte auch 4.6). Wählen Sie das gewünschte Programm und sperren Sie es durch Druck auf die Taste **OK**. Das Zeichen Serscheint neben dem Programmnamen.

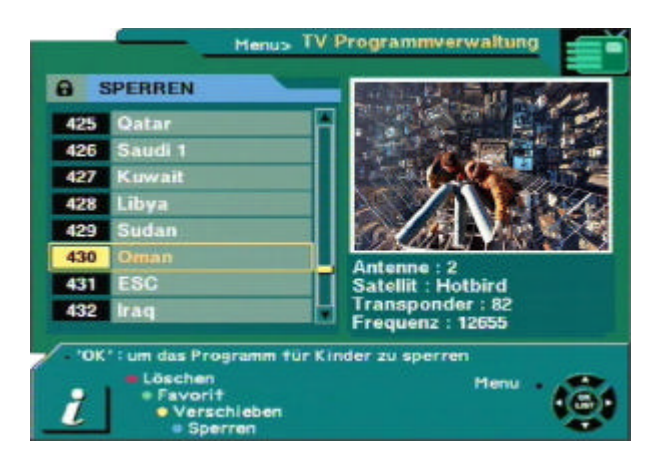

**Hinweis:** Für diese Funktion muss die Kindersicherung eingeschaltet sein, wie in 4.6 beschrieben.

#### 6.5 Programme umbenennen

Drücken Sie im Menü Programmverwaltung die Taste **MENU** auf der Fernbedienung und wählen Sie dann "Umbenennen".

Im Menü "Umbenennen" können die jeweils mit **OK** ausgewählten Programmnamen geändert werden.

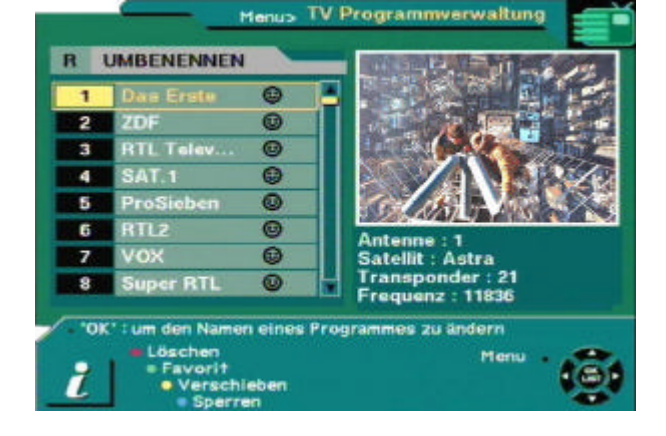

#### 6.6 Kanal löschen

Drücken Sie im Menü Programmverwaltung die Taste Löschen (**rote** Taste) auf der Fernbedienung. Durch mehrfaches Drücken der roten Taste können Sie den Löschmodus auswählen unter:

- Kanal löschen (einzelnes Programm löschen)
- Lösche TP (kompletten Satellitentransponder mit allen Programmen löschen)

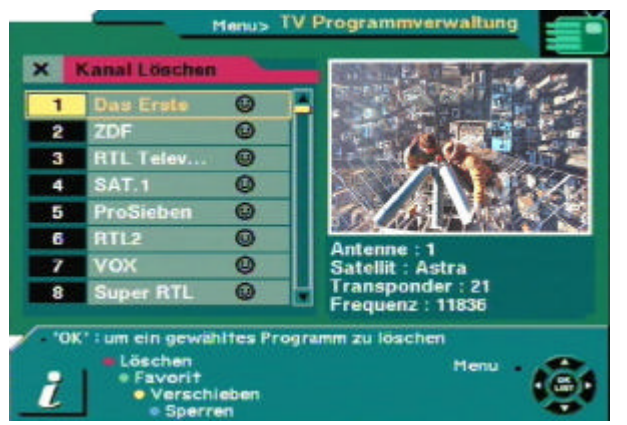

- Satellit löschen (kompletten Satelliten mit allen Programmen löschen)
- Alles löschen (alle programmierten Satelliten werden gelöscht).

Wählen Sie das jeweils gewünschte Programm und drücken Sie **OK**. Das Programm wird mit einem "**X**" markiert. Wenn Sie **EXIT** drücken, werden die jeweils ausgewählten Programme nach einer Sicherheitsabfrage dauerhaft gelöscht.

**Warnung:** Ein Löschvorgang kann nicht rückgängig gemacht werden. Sie müssen die Programme dann neu suchen lassen.

27

### 6.7 Programme sortieren

Drücken Sie im Menü Programmverwaltung die Taste MENU auf der Fernbedienung und wählen Sie dann "Sortieren".

Sie können dann unter folgenden Sortiermöglichkeiten auswählen:

- Favorit (nach Favoritenprogrammen)
- Sperren (nach gesperrten Programmen) •
- Verschlüsselt (nach verschlüsselten Programmen)
- Satnamen (nach Namen der Satelliten) •
- Programmname (alphabetisch nach den Programmnamen)

Wählen Sie die gewünschte Sortierart aus und drücken Sie OK.

Warnung: Durch diese Sortierfunktion wird Ihre Programmliste dauerhaft geändert. Sie können dies nur rückgängig machen, wenn Sie die Programme einzeln an gewünschte Plätze verschieben.

## 7. EPG (Elektronischer Programm Guide)

Mit diesem Receiver können die elektronischen Programmführer der einzelnen Programmanbieter gezeigt werden. Sie enthalten Informationen zu den aktuellen und folgenden Sendungen. Inhalt und Verfügbarkeit sind abhängig vom jeweiligen Programmanbieter. Hauptmeni

Zur Anzeige der Daten drücken Sie die Taste EPG auf der Fernbedienung.

In der EPG Anzeige sehen Sie links die

soweit diese vom Programmanbieter übertragen werden. Es kann auch einige Sekunden dauern, bis Daten verfügbar sind. Zusätzlich werden die Anfangs- und Endzeiten der Sendungen angezeigt.

Wählen sie ein Programm und bewegen Sie die Markierung ♥ mit der Taste < oder > auf der Fernbedienung zum gewünschten Ereignis. Mit der blauen Taste auf der Fernbedienung können Sie zum gewählten Ereignis weitere Informationen aufrufen, soweit solche verfügbar sind.

Mit der gelben und grünen Taste können Sie sich in der Zeittabelle jeweils um 6 Stunden vor- oder rückwärts bewegen.

**Hinweis:** Wenn keine EPG Daten verfügbar sind erscheint ein entsprechender Hinweis.

TV Führ Das Erste + 6 : 00

Favoritengruppe umbenennen Umbenennen Sortieren Favorit Sperren erschlüsselt Satnamen 0 0

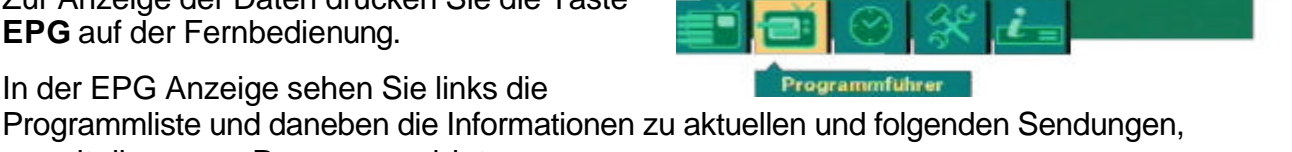

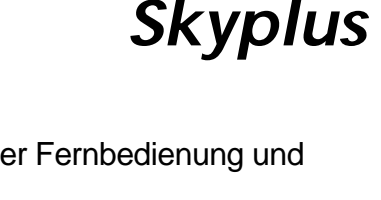

## 8. Timer

Mit dieser Funktion lassen sich sowohl die aktuelle Zeit als auch Schaltfunktionen des Gerätes einstellen.

#### 8.1 Uhrzeit einstellen

Der Receiver übernimmt die Uhrzeit in der Regel vom Satelliten. Da es sich dabei um die Greenwich-Zeit (GMT) handelt, kann eine Abweichung von der Lokalzeit möglich sein (für Deutschland GMT +1:00 Stunde). Diese Abweichung und eventuell die Sommerzeit werden hier eingestellt. Außerdem ist auch eine manuelle Eingabe der Daten möglich.

| Sammaraali | 41.00 |   |
|------------|-------|---|
| ahr        | 2003  | • |
| fonat      | Sep   | • |
| )atum      | 4     | • |
| Stunde     | 10:32 |   |

#### 8.2 Timer einstellen

Der Timer kann den Receiver zu festgelegten Zeiten ein- oder ausschalten. In diesem Menü können die gewünschten Zeiten und Optionen gewählt werden. Achten Sie darauf, die Funktion "Timer aktivieren" in diesem Menü auf "Ja" zu stellen.

### 9. Informationen der Frontanzeige (optional)

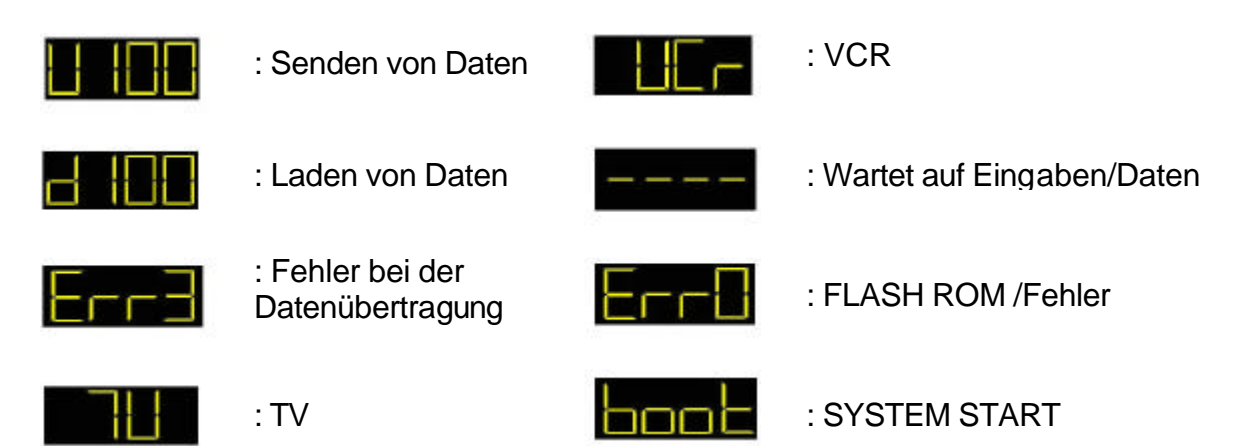

## 10. Fehlerbehebung

| Problem                                                            | mögliche Ursachen                                                                       | Abhilfe                                                                                                    |
|--------------------------------------------------------------------|-----------------------------------------------------------------------------------------|----------------------------------------------------------------------------------------------------|
| Frontanzeige am<br>Receiver funktioniert<br>nicht                  | Keine Stromversorgung                                                                   | Hauptschalter an der Rückseite des<br>Receivers einschalten.                                                                                                    |
|                                                                    |                                                                                         | Stromkabel prüfen                                                                                                    |
| Kein Bild oder kein Ton,<br>aber rotes Licht am<br>Gerät leuchtet. | Keine Stromversorgung                                                                   | Standby Taste drücken                                                                                                    |
| Kein Bild oder kein Ton                                            | Antenne nicht ausgerichtet<br>(eventuell auch durch Wind<br>verdreht)                   | Antenne justieren. Prüfen Sie auch die<br>Signalanzeige im Menü Programmsuche.                                                                                   |
|                                                                    | Kein Signal oder schlechtes<br>Signal                                                   | Das Programm könnte eventuell nicht<br>senden. Schalten Sie auf andere<br>Programme um.                                                                          |
|                                                                    |                                                                                         | Prüfen Sie sämtliche Kabelverbindungen.                                                                                                    |
| Schlechtes Bild oder<br>Bildung von "Klötzchen"                    | Antenne nicht korrekt<br>ausgerichtet (eventuell auch<br>Schneefall, schlechtes Wetter) | Antenne justieren. Prüfen Sie auch die<br>Signalanzeige im Menü Programmsuche.                                                                                   |
|                                                                    | Signal ist zu stark                                                                     | Ein Dämpfungsglied zwischen Antenne und Receiver einsetzen.                                                                                                    |
|                                                                    | Signal ist zu schwach<br>(Antenne zu klein)                                             | Antenne vom Fachmann austauschen lassen.                                                                                                    |
|                                                                    | LNB oder Multischalter defekt                                                           | Bauteile vom Fachmann prüfen lassen.                                                                                                    |
| Kein Bild am TV Gerät                                              | Verbindung über SCART<br>Kabel, aber das Gerät ist nicht<br>im AV/EXT Modus             | Das TV Gerät auf den entsprechenden<br>Eingang umschalten.                                                                                                    |
|                                                                    | Verbindung über Koaxialkabel                                                            | Einstellung des UHF Modulators am<br>Receiver und des Tuners am TV Gerät<br>abstimmen.                                                                           |
| Störungen durch<br>"Geisterbilder"<br>(Interferenzen)              | Verbindung über Koaxialkabel                                                            | Ein terrestrisches Programm wird auf der<br>gleichen Frequenz empfangen. Ändern<br>Sie die Einstellung des UHF Kanals oder<br>benutzen Sie eine Scartverbindung. |
| Die Fernbedienung<br>funktioniert nicht                            | Batterien zu schwach                                                                    | Tauschen Sie die Batterien.                                                                                                    |
|                                                                    |                                                                                         | Richten Sie die Fernbedienung direkt auf<br>den Receiver und achten Sie darauf,<br>dass keine Hindernisse dazwischen sind.                                       |

**Hinweis:** Wenn Sie mit diesen Informationen einen Fehler nicht beheben konnten, kontaktieren Sie bitte Ihren Fachhändler.

## 11. Technische Daten

#### Stromversorgung

Typ Eingangsspannung Sicherung Leistungsaufnahme

#### Tuner

Eingangsfrequenz Eingangssignal Eingangsimpedanz Verbindungstyp LNB- Spannung 22 KHz Ton DiSEqC Kanalwahl

#### Demodulator

Typ Symbol Rate Inner FEC

#### Video Decoder

System Decodierung Profil und Level Datenrate Videoformate Ausgangssystem

#### Audio Decoder

System Decodierung Audio Modus Sample Rate

#### Audio/ Video Anschlüsse

TV Anschluss Videorecorder Anschluss RCA Anschlüsse (Cinch) Digitaler Audioausgang

#### Serielle Schnittstelle

Signal Verbindungstyp

#### **RF Modulator (Option)**

Modularer Ausgang Videotyp Rückflussdämpfung Ausgangsverbindung Ant.-Eingangsverbindung Tuning Methode : SMPS

- : 230 Volt Wechselspannung 50 Hz : 250 V/T2A
- : Max. 25 Watt
- 950-2150 MHz
  -25 -65 dbm
  75 Ohm unbalanced
  2 x F-Typ weiblich (1 x Eingang, 1 x Loop through)
  13/18 V, max. 400mA mit Kurzschlusssicherung
  Frequenz 22 +/- 4 kHz, Amplitude 0,6 +/- 0,2 Vpp
  1.0 und 1.2 kompatibel
  PLL Frequenz Synthesizer

: QPSK Demodulation (DVB-S) : 2 - 45 MS/s : Code 1/2, 2/3, 3/4, 5/6, 7/8

: MPEG-2 ISO/IEC 138 18-2 : MPEG-2 MP@ML : Max. 60 Mbit/s : 720 x 576 (PAL); 720 x 480 (NTSC) : PAL / NTSC / AUTO

: MPEG Layer I & II, MUSICAM : Mono, Dual, Stereo : 32, 44.1, 48 KHz

: SCART, CVBS, RGB, Audio L/R : SCART, CVBS, Audio L/R : CVBS, Audio L/R : S/PDIF (Option)

: RS-232, max. 115200 bps : 9 Pin D-Sub (männlich)

: CH 21-69 : PAL B/G/D/K/I : 6 dB max. : IEC männlich : IEC weiblich : PLL Frequenz Synthesizer

Der Hersteller arbeitet ständig an der Weiterentwicklung aller Typen und Modelle. Bitte haben Sie Verständnis dafür, dass deshalb jederzeit Änderungen des Lieferumfangs in Form, Ausstattung und Technik möglich sind. Aus den Angaben, Abbildungen und Beschreibungen dieser Bedienungsanleitung können daher keine Ansprüche hergeleitet werden.

Nachdruck, Vervielfältigung oder Übersetzung, auch auszugsweise, ist ohne schriftliche Genehmigung des Herstellers nicht gestattet.

Alle Rechte nach dem Gesetz über das Urheberrecht bleiben dem Hersteller ausdrücklich vorbehalten. Änderungen vorbehalten.